ENCS4130 Computer Networks Laboratory

## EXP#4 Dynamic Routing 2 (Link State Routing Protocols) Open Shortest Path First (OSPF)

Slides By: Tariq Odeh

Uploaded By: anonymous

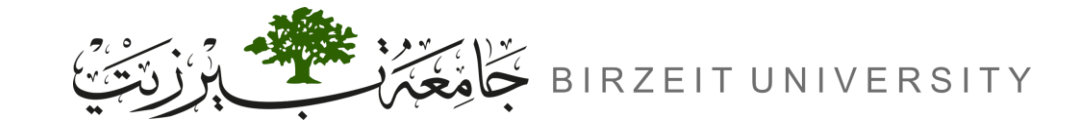

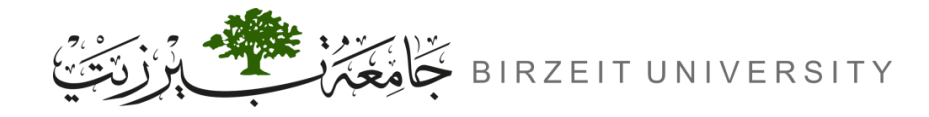

### Objectives

- Learn how to configure and verify IP routing with Cisco routers.
- Basic OSPF Configuration and OSPF Adjacencies.
- How OSPF Builds the Routing Table.

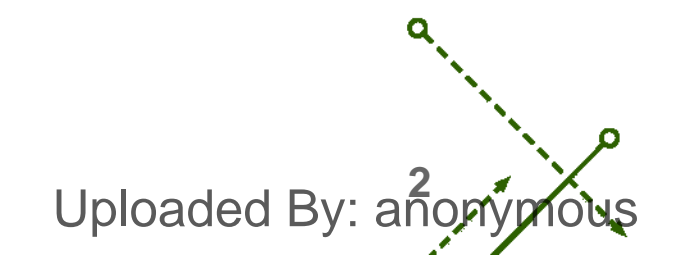

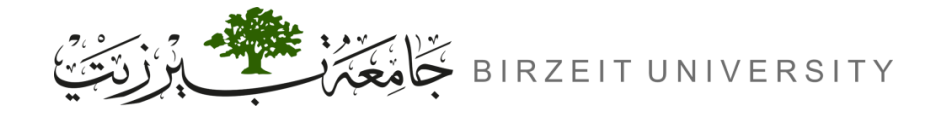

-0

### Introduction

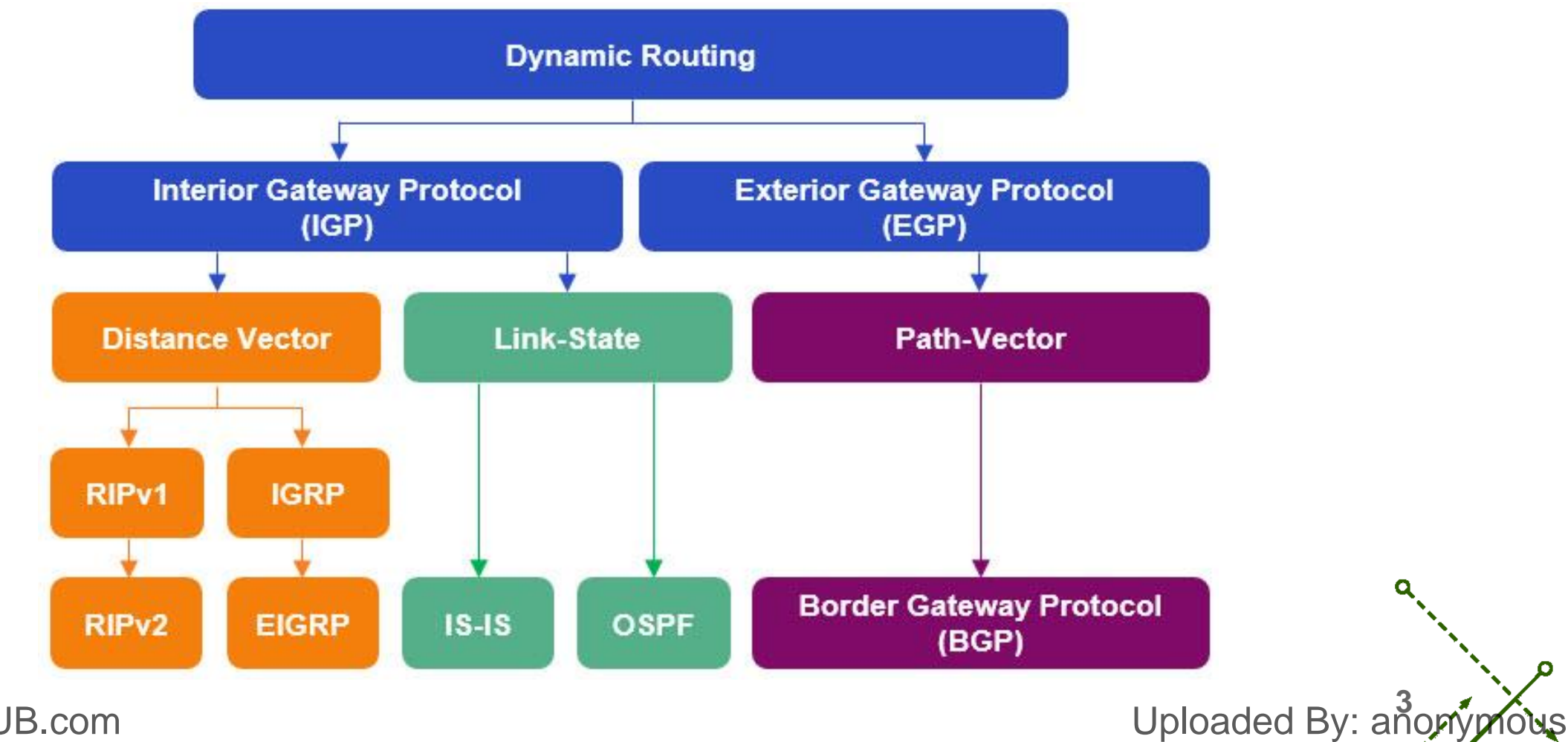

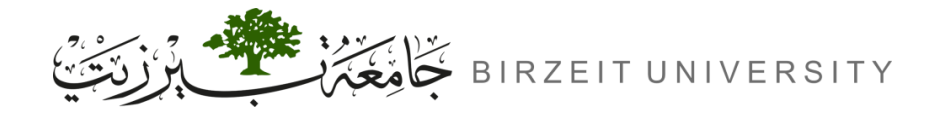

## Introduction (Cont.)

- Interior Gateway Protocol (IGP):
  - Designed for IP networks.
  - Supports Variable Length Subnet Masks (VLSM), making it a classless routing protocol.

#### • Link-State Routing Protocol:

- Uses Link-State Advertisements (LSAs) instead of full routing table updates.
- Faster network convergence compared to distance-vector protocols.
- Shortest Path First (SPF) Algorithm:
  - OSPF calculates the shortest path to all known destinations using the Dijkstra Algorithm.

Uploaded By: and

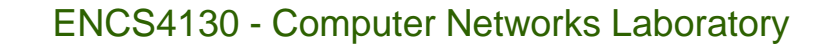

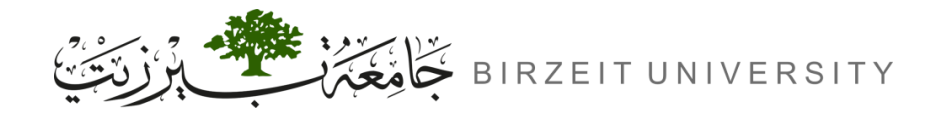

### **OSPF Features & Usage**

#### • Multivendor Support:

- Compatible with routers from different vendors (not just Cisco).
- Ideal for multi-vendor environments.

#### • Packet Authentication:

STUDENTS-HUB.com

- OSPF can authenticate packets exchanged between routers.
- Multicast Communication:
  - Uses IP multicast to efficiently send and receive routing information.
- OSPF is the protocol of choice when:
  - The network includes routers from multiple vendors.
  - The network needs to be segmented into areas or zones.

Uploaded By: anonymous

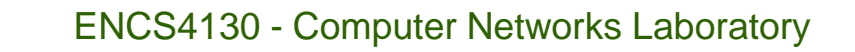

Uploaded By: ano

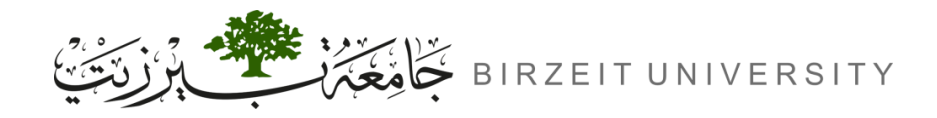

### **OSPF** Operation Overview

#### **1.** Establish Neighbour Adjacencies

- OSPF routers send Hello packets to find and form adjacencies with neighbours.

#### 2. Exchange Link-State Advertisements (LSAs)

- Routers share LSAs with neighbours to update the state and cost of links.

#### **3.** Build the Topology Table (LSDB)

- Routers compile received LSAs to build a complete network topology database.

#### 4. Execute the SPF Algorithm

- Routers run the SPF (Dijkstra) algorithm to create the shortest path tree.

#### 5. Build the Routing Table

- The best paths from the SPF tree are added to the routing table for decision-making.

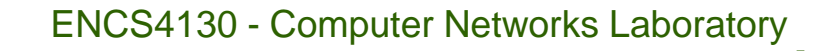

Uploaded By: and

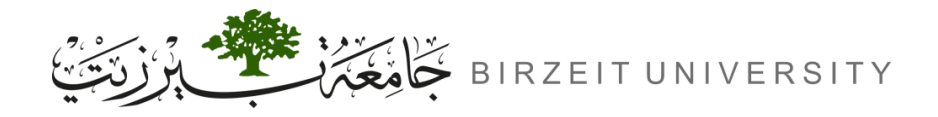

### **OSPF** Neighbour Relationships

#### • OSPF Neighbour Relationships:

- Hello messages are sent every 10 seconds on broadcast/point-to-point networks.

#### • Key Information in Hello Messages:

| Router ID           | Hello and dead timers | Network mask            |
|---------------------|-----------------------|-------------------------|
| Area id             | Neighbours            | Router priority         |
| DR/BDR IP addresses |                       | Authentication password |

#### • Matching Parameters for Neighbour Relationship:

- Bolded parameters (Area ID, Hello and dead timers) must match between routers to establish an OSPF neighbour relationship.

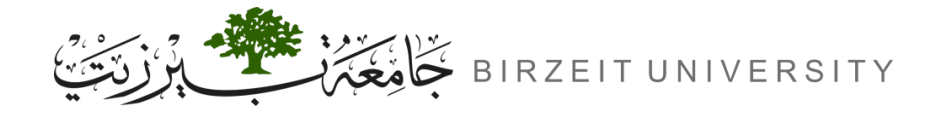

### **OSPF** Metric

• Cost Metric Formula:

 $Cost = \frac{Reference Bandwidth}{Interface Bandwidth}$ 

• Default reference bandwidth: 100 Mbps

#### • Example:

- 100 Mbps link: Cost = 1
- 10 Mbps link: Cost = 10
- 1 Gbps (or faster) link: Cost = 1 (minimum cost is 1)

| Media type             | Default bandwidth | Default OSPF cost |
|------------------------|-------------------|-------------------|
| Ethernet               | 10 Mbps           | 10                |
| Fast Ethernet          | 100 Mbps          | 1                 |
| FDDI                   | 100 Mbps          | 1                 |
| T-1 (serial interface) | 1,544 kbps        | 64                |

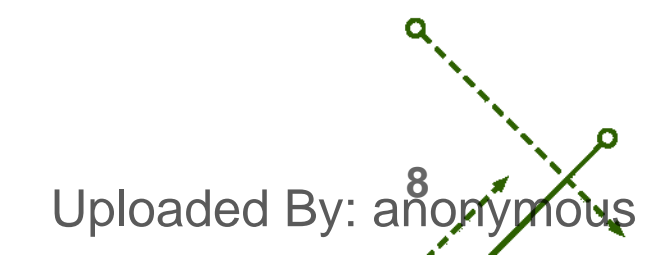

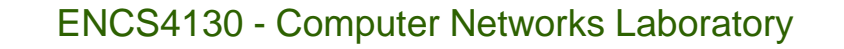

Uploaded By: anor

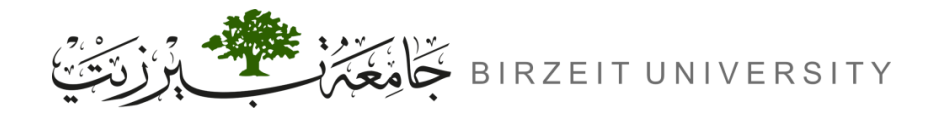

## OSPF vs (RIP & EIGRP)

- OSPF (Link-State Protocol):
  - Link-State Advertisements (LSAs):
  - Sent to all routers within the same area.
  - Each router builds and maintains an identical Link-State Database.
  - Faster convergence due to efficient updates.
  - Classless Routing
- RIP & EIGRP (Distance-Vector Protocol):
  - Routing Table Updates:
  - Sent only to directly connected neighbours.
  - Neighbours then propagate the routing table updates to their own neighbours.
  - Results in slower convergence as updates travel hop-by-hop through the network.

STUDENTS-BlasstudmRouting

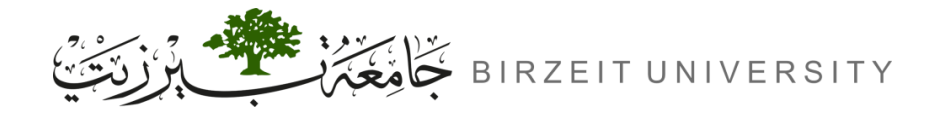

## **Routing Hierarchy**

#### • Autonomous System (AS):

- A collection of networks under a common administration sharing a common routing strategy.
- OSPF is an intra-AS routing protocol, meaning it operates within an AS, although it can exchange routes with other ASes.

#### • Areas:

- An AS can be divided into multiple areas, which are groups of contiguous networks and attached hosts.
- Each area has its own topology that is invisible to routers outside that area, reducing routing traffic across the network.

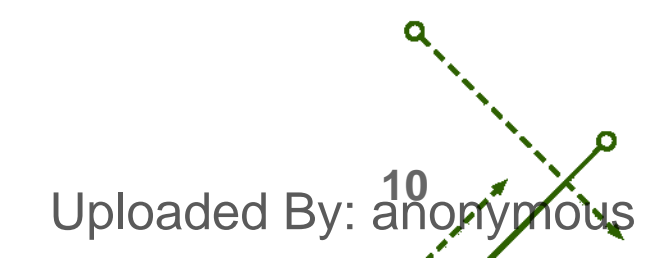

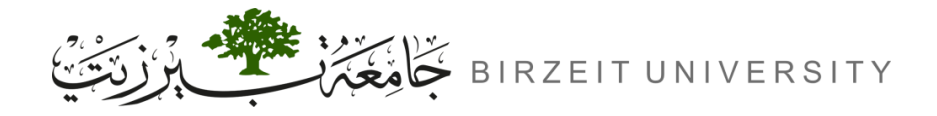

### Area Border Routers (ABRs) & OSPF Backbone

#### • Area Border Routers (ABRs):

- Routers with multiple interfaces that participate in multiple areas.
- They maintain separate topological databases for each area they connect.

#### • Backbone Area (Area 0):

- Responsible for distributing routing information between areas.
- All areas must connect to the backbone area (directly or through a virtual link).
- intra-area routing is like "pinging" or communicating within the same area.
- inter-area routing is like "pinging" or communicating across different areas.

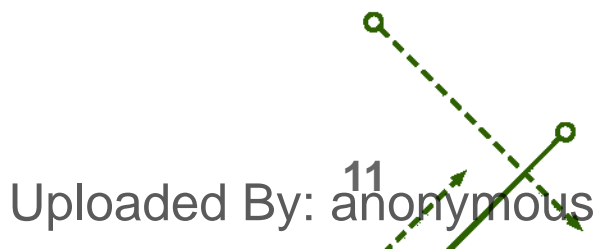

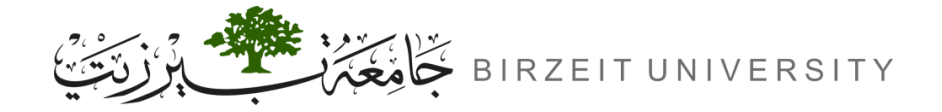

### Area Border Routers (ABRs) & OSPF Backbone (Cont.)

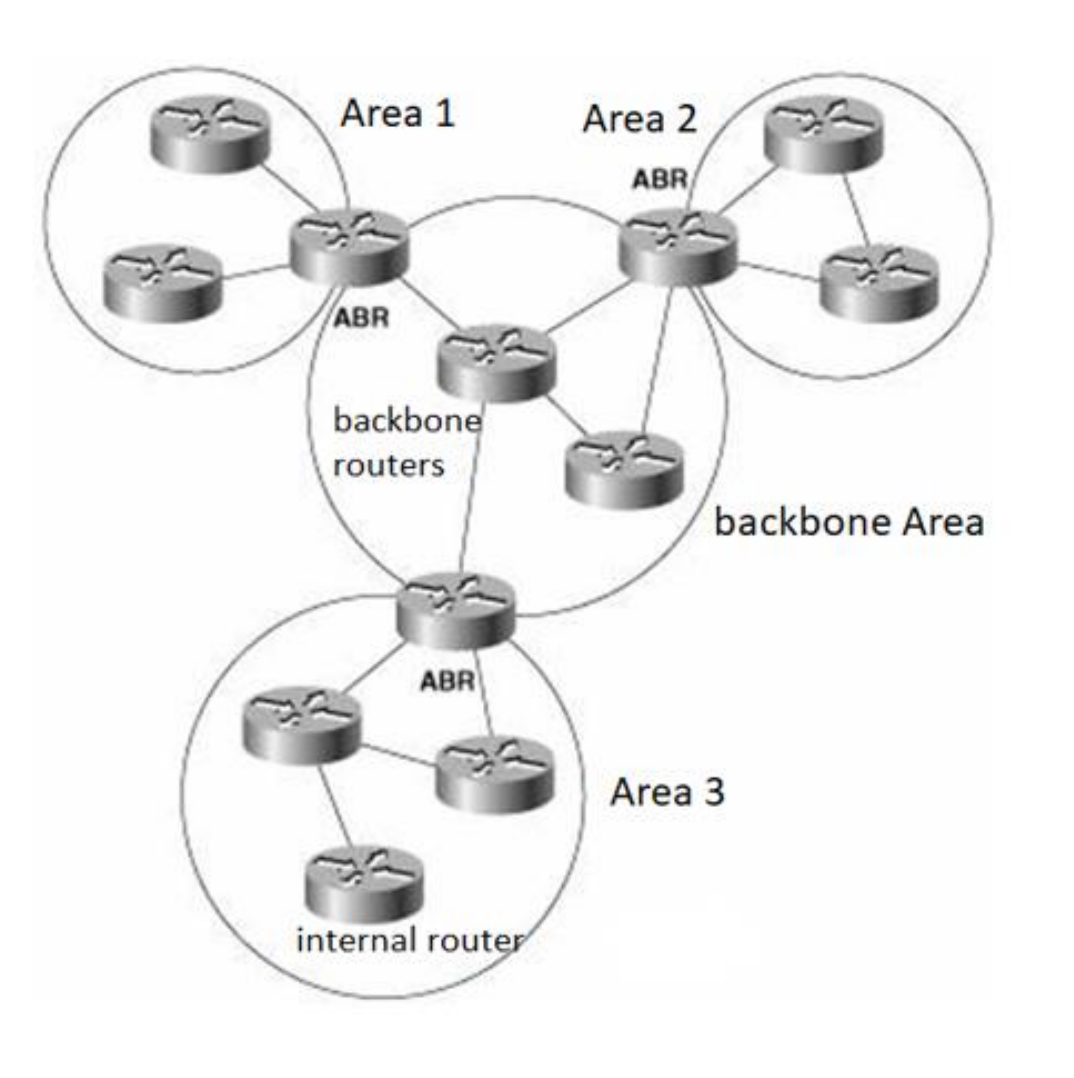

Uploaded By: anonymous

Uploaded By: an

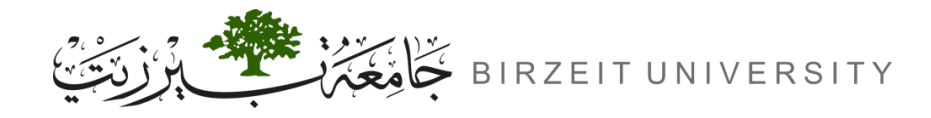

### Route Summarization

- **Definition:** The process of replacing a series of specific routes with a single summary route and subnet mask.
- Benefits:
  - Smaller routing tables: Reduces the number of routes in the routing table.
  - Efficient updates: Decreases the size of routing update packets.
  - Complete IP connectivity: When done correctly, IP connectivity remains intact.

#### **OSPF** Route Summarization Command:

- To summarize routes between areas:
  - Router(config-router)# area AREA-ID range <SUMMARY-ADDRESS> <SUBNET-MASK>

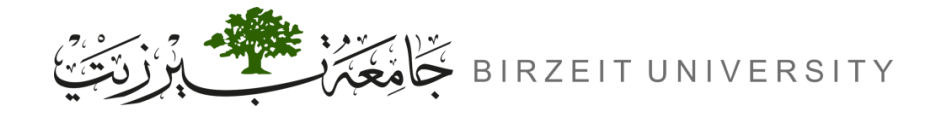

### **Route Summarization Example**

- Router 0 has 6 specific routes:
  - 192.168.0.0/24, 192.168.1.0/24, ..., 192.168.5.0/24.
- These routes can be summarized into two:
  - 192.168.0.0/22
  - 192.168.4.0/23
- Why Not Use a Single Summary Route?
  - We cannot summarize using 192.168.0.0/21 because it would include networks (e.g., 192.168.6.0/24 and 192.168.7.0/24) that are not connected to Router 1.

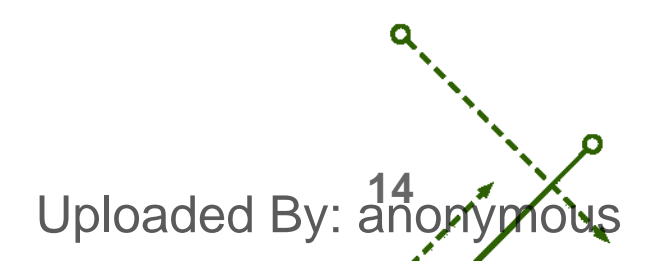

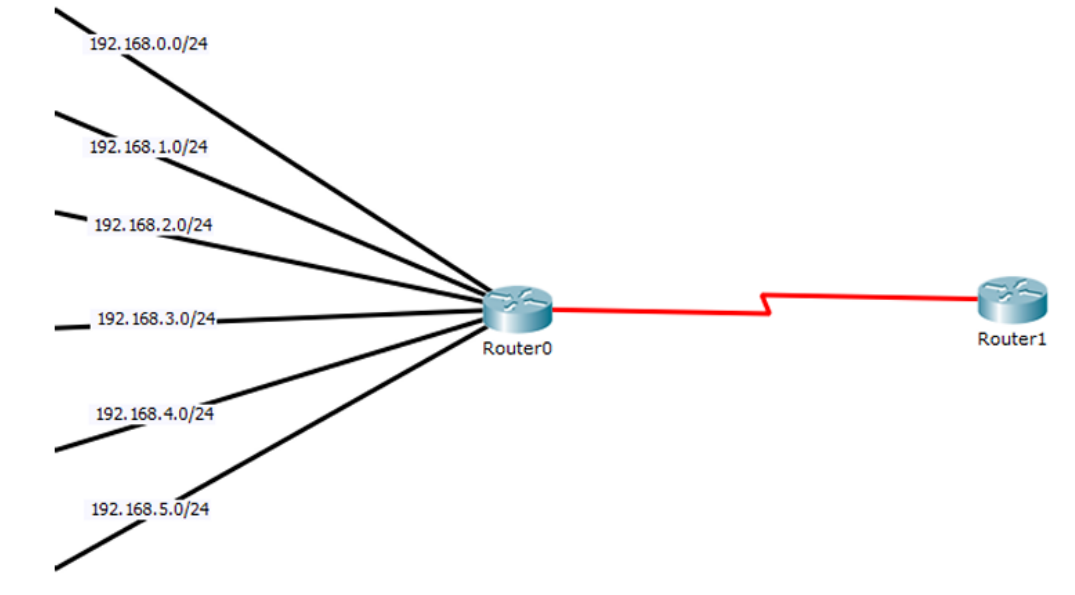

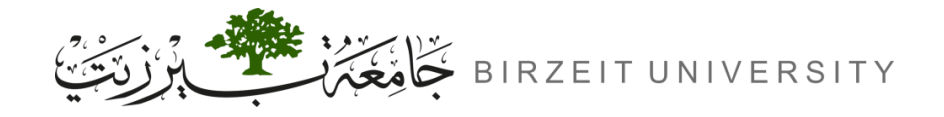

## Route Summarization Example (Cont.)

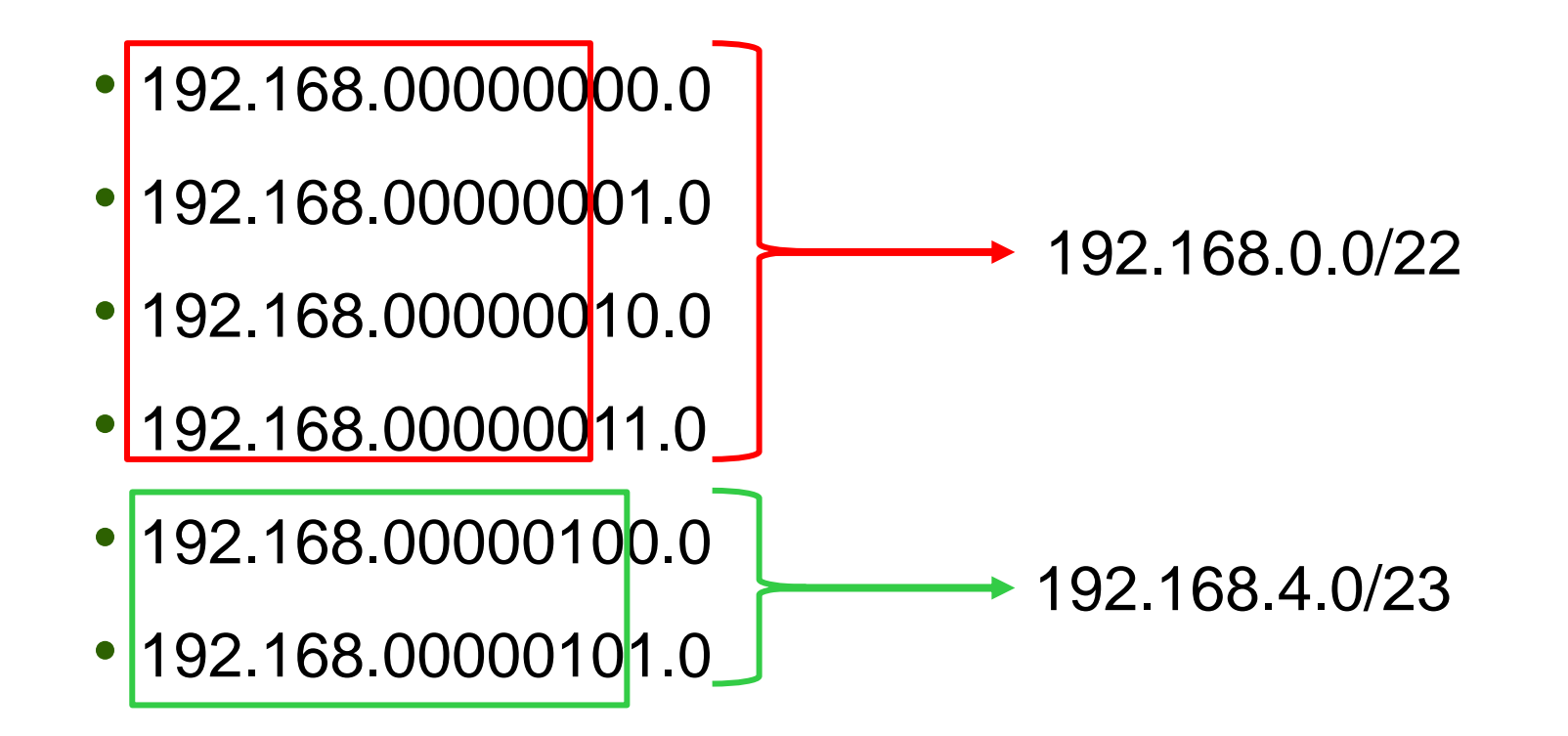

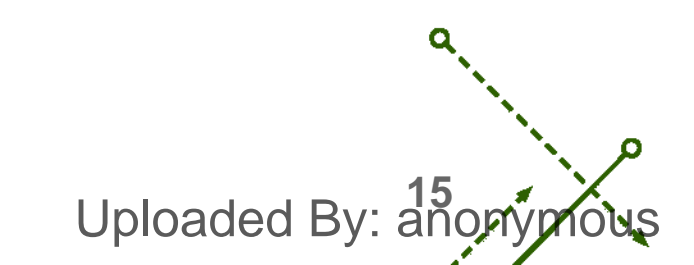

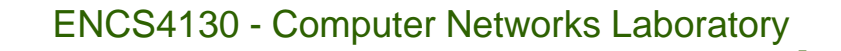

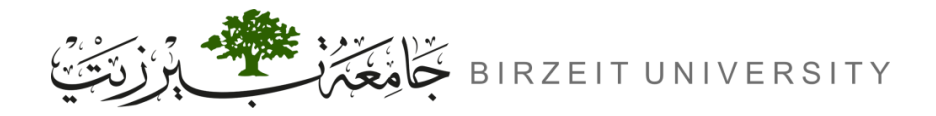

## **Enabling and Configuring OSPF**

- Steps to Enable OSPF:
  - Start OSPF process:
    - Router(config)# router ospf <PROCESS-ID>
  - Add networks to OSPF:
    - Router(config-router)# network <ID-ADDRESS> <WILDCARD-MASK> area <AREA-ID>
- Commands to Check OSPF Status:
  - Router# show ip route
  - Router# show ip ospf neighbor
  - Router# show ip protocols

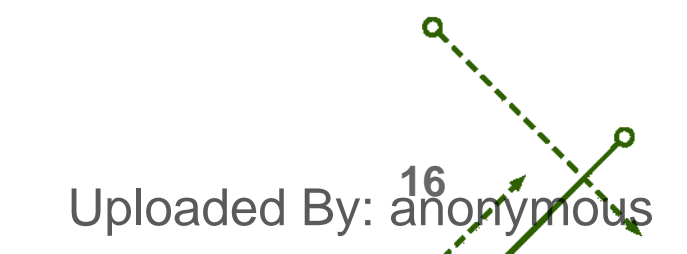

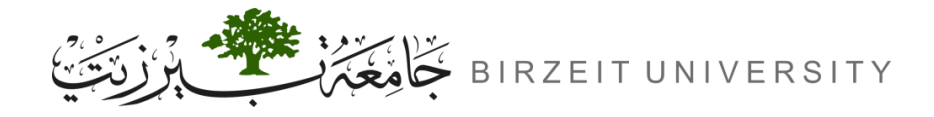

# Enabling and Configuring OSPF (Cont.)

- Router ID:
  - Identifies the router to OSPF neighbours.
  - Default: Highest physical interface IP at startup (loopback interfaces take precedence).
  - To manually configure the Router ID:
    - Router(config-router)# router-id <A.B.C.D>

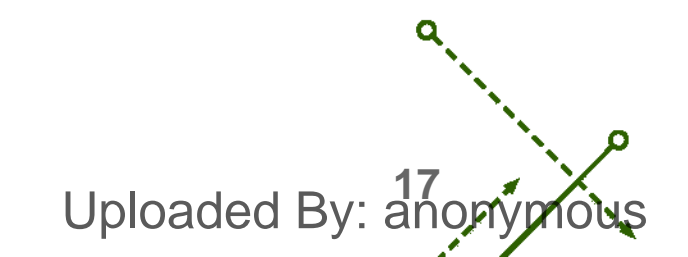

## **Procedure**

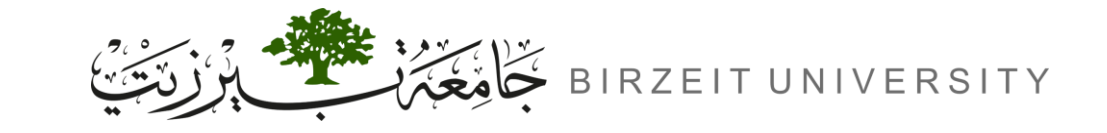

STUDENTS-HUB.com

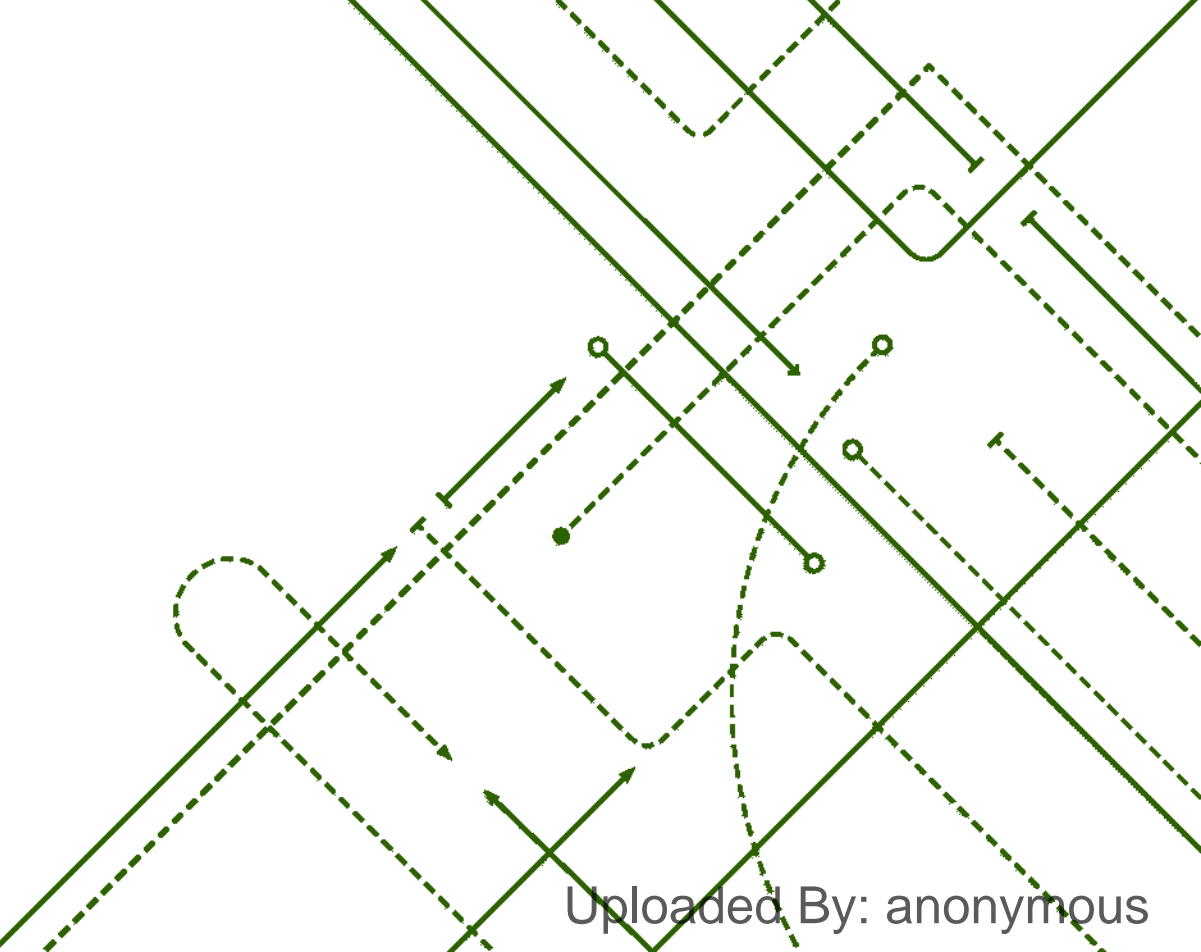

σ

b

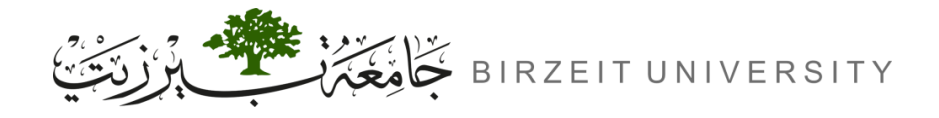

### **IP** Address

The IP address as follows: 192.X.10.0 → where X is : for example, student ID is 1224530, X = 30, and so the network will be 192.30.10.0/S.M

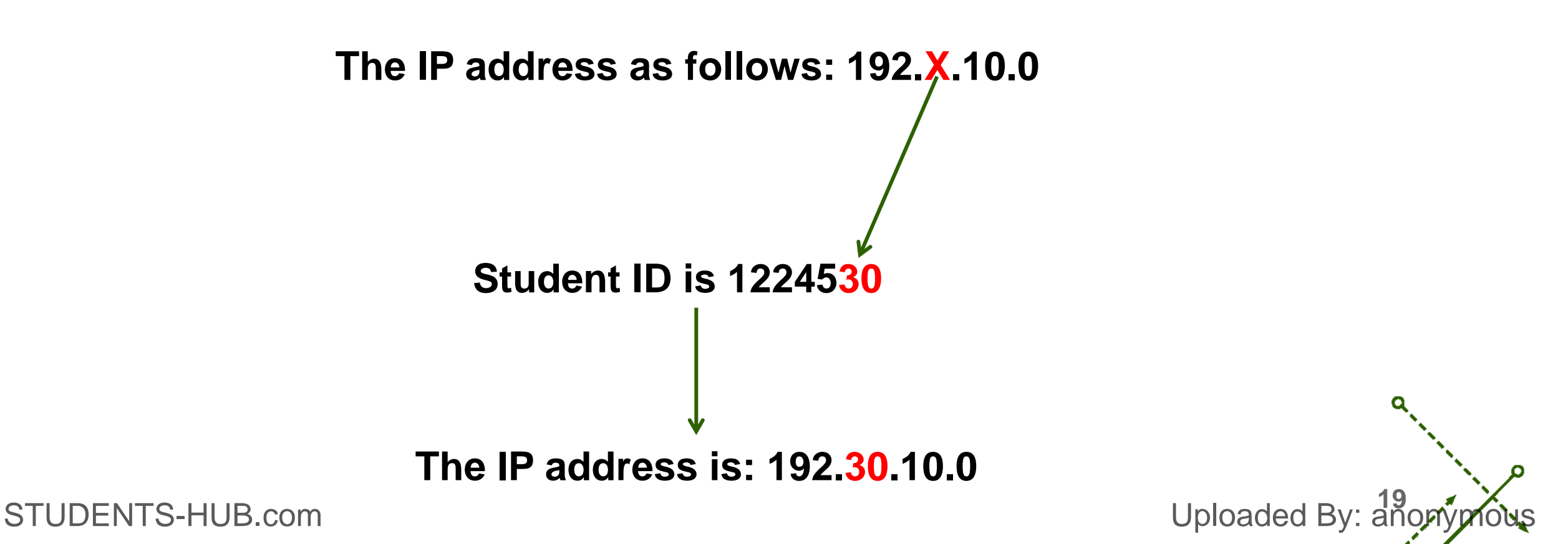

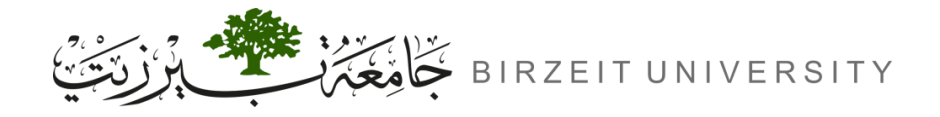

Uploaded By: anony

## Topology

STUDENTS-HUB.com

• The topology contains:

| Name      | Quantity | Symbol    |
|-----------|----------|-----------|
| Router-PT | 4        | Router-PT |
| Switch-PT | 3        | Switch-PT |
| PC-PT     | 6        | PC-PT     |

Use Automatically use connection type:

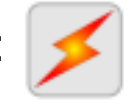

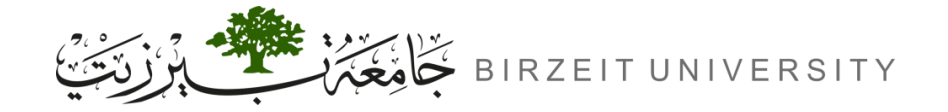

ENCS4130 - Computer Networks Laboratory

-0

## Topology (Cont.)

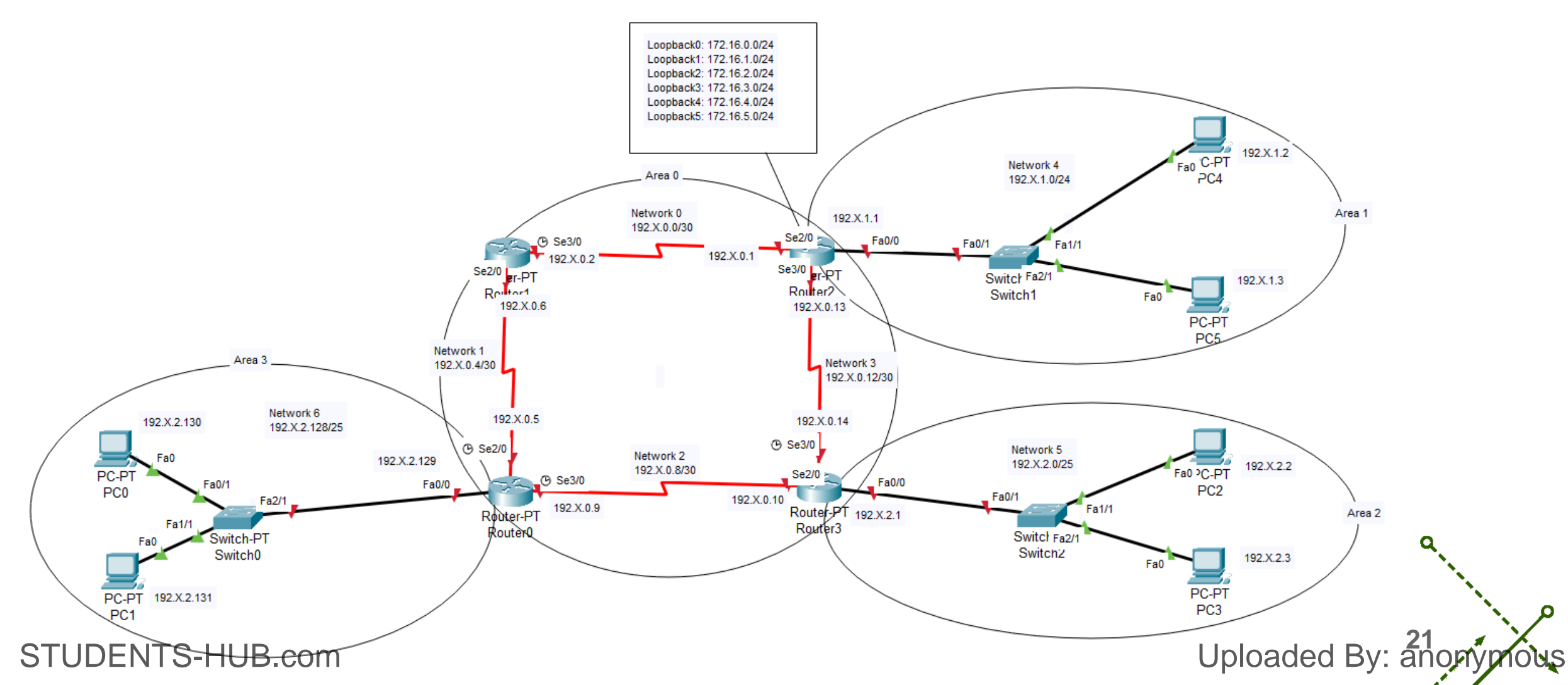

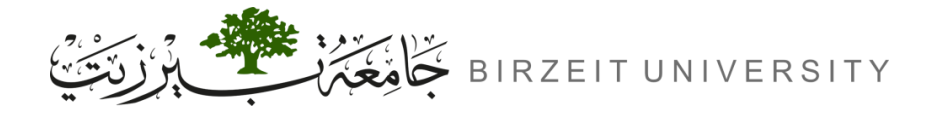

0

### Networks IPS – Area 0

| Area     | Network       | Device   | Interface | IP         | Subnet Mask     | Wildcard Mask |
|----------|---------------|----------|-----------|------------|-----------------|---------------|
|          | Network 0     | Router 2 | Se2/0     | 192.X.0.1  | 255.255.255.252 | 0.0.0.3       |
|          | 192.X.0.0/30  | Router 1 | Se3/0     | 192.X.0.2  | 255.255.255.252 | 0.0.0.3       |
|          | Network 1     | Router 0 | Se2/0     | 192.X.0.5  | 255.255.255.252 | 0.0.0.3       |
| A.r.o. 0 | 192.X.0.4/30  | Router 1 | Se2/0     | 192.X.0.6  | 255.255.255.252 | 0.0.0.3       |
| Alea 0   | Network 2     | Router 0 | Se3/0     | 192.X.0.9  | 255.255.255.252 | 0.0.0.3       |
|          | 192.X.0.8/30  | Router 3 | Se3/0     | 192.X.0.10 | 255.255.255.252 | 0.0.0.3       |
|          | Network 3     | Router 2 | Se3/0     | 192.X.0.13 | 255.255.255.252 | 0.0.0.3       |
|          | 192.X.0.12/30 | Router 3 | Se2/0     | 192.X.0.14 | 255.255.255.252 | 0.0.0.3       |

Uploaded By: anonymous

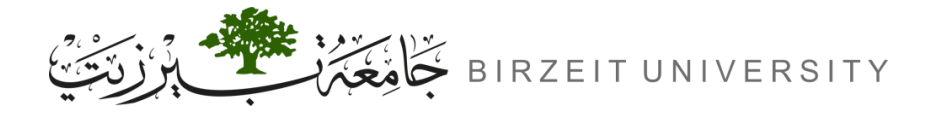

Uploaded By: anonyp

0

### Networks IPS – Area 1,2 and 3

| Area   | Network                     | Device   | Interface | IP          | Subnet Mask     | Wildcard Mask |
|--------|-----------------------------|----------|-----------|-------------|-----------------|---------------|
|        |                             | Router 2 | Fa0/0     | 192.X.1.1   | 255.255.255.0   | 0.0.0.255     |
| Area 1 | Network 4<br>192.X.1.0/24   | PC4      | Fa0       | 192.X.1.2   | 255.255.255.0   | 0.0.0.255     |
|        |                             | PC5      | Fa0       | 192.X.1.3   | 255.255.255.0   | 0.0.0.255     |
|        |                             | Router 3 | Fa0/0     | 192.X.2.1   | 255.255.255.128 | 0.0.0.127     |
| Area 2 | Network 5<br>192.X.2.0/25   | PC2      | Fa0       | 192.X.2.2   | 255.255.255.128 | 0.0.0.127     |
|        |                             | PC3      | Fa0       | 192.X.2.3   | 255.255.255.128 | 0.0.0.127     |
|        |                             | Router 0 | Fa0/0     | 192.X.2.129 | 255.255.255.128 | 0.0.0.127     |
| Area 3 | Network 6<br>192.X.2.128/25 | PC0      | Fa0       | 192.X.2.130 | 255.255.255.128 | 0.0.0.127     |
|        |                             | PC1      | Fa0       | 192.X.2.131 | 255.255.255.128 | 0.0.0.127     |

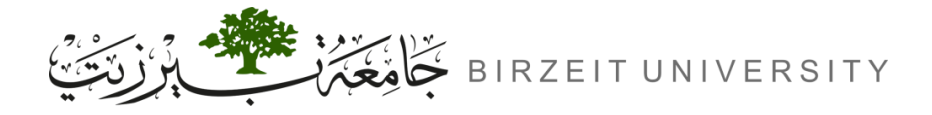

0

### Networks IPS – Summarization

| Summarization | Network       | Device   | Interface | IP         | Subnet Mask   | Wildcard Mask |
|---------------|---------------|----------|-----------|------------|---------------|---------------|
|               | 172.16.0.0/24 | Router 2 | Loopback0 | 172.16.0.1 | 255.255.255.0 | 0.0.0.255     |
| Summarization | 172.16.1.0/24 | Router 2 | Loopback1 | 172.16.1.1 | 255.255.255.0 | 0.0.0.255     |
| 172.16.0.0/22 | 172.16.2.0/24 | Router 2 | Loopback2 | 172.16.2.1 | 255.255.255.0 | 0.0.0.255     |
|               | 172.16.3.0/24 | Router 2 | Loopback3 | 172.16.3.1 | 255.255.255.0 | 0.0.0.255     |
| Summarization | 172.16.4.0/24 | Router 2 | Loopback4 | 172.16.4.1 | 255.255.255.0 | 0.0.0.255     |
| 172.16.4.0/23 | 172.16.5.0/24 | Router 2 | Loopback5 | 172.16.5.1 | 255.255.255.0 | 0.0.0.255     |

Uploaded By: anonymous

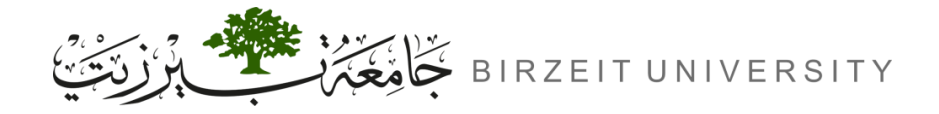

-0

### Show the port labels

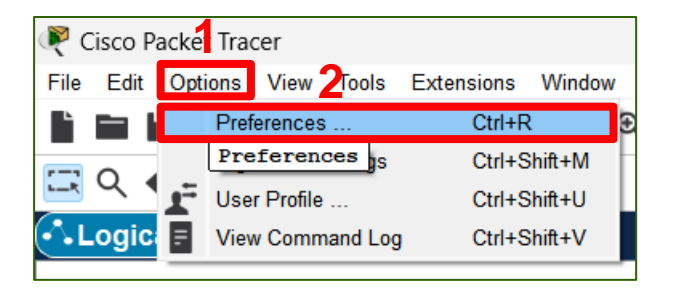

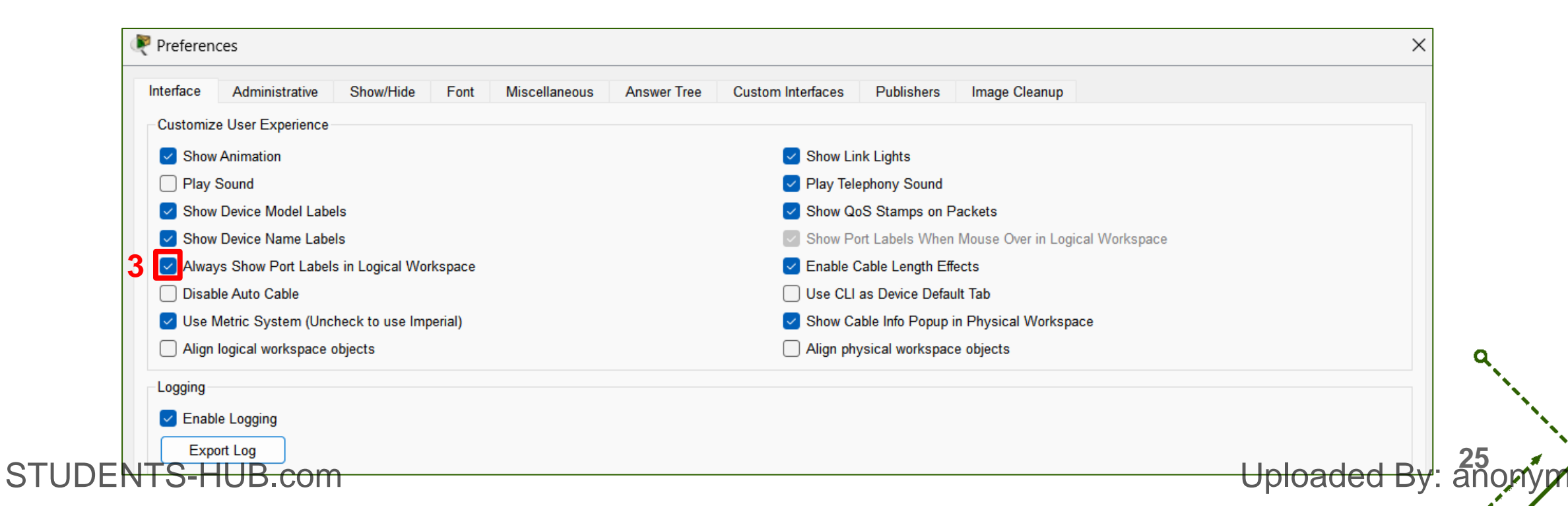

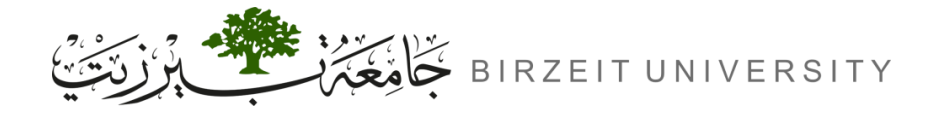

0

Uploaded By: anonymous

## Configuring IPs for the PCs

#### PC0 × Desktop Physical Config Custom Interface run http: IP Command Dial-up Terminal Web Browser Configuration Prompt (('\c)) (('\c)) MIB **Cisco IP** Traffic PC Wireless VPN **MIB Browser** Generator Communicator 11111 IPv4 IPv6 \_\_\_\_ **IPv6** Firewall **PPPoE Dialer Text Editor** Firewall Email 3

| PC0                |              |             |               |        | -                     |        |
|--------------------|--------------|-------------|---------------|--------|-----------------------|--------|
| Physical Config    | Desktop      | Programming | Attributes    |        |                       |        |
| P Configuration    |              |             |               |        |                       | х      |
| Interface F        | astEthernet0 |             |               |        |                       | $\sim$ |
| IP Configuration   |              |             |               |        |                       |        |
| O DHCP             |              | State       | tic d         | 4      |                       |        |
| IPv4 Address       |              | 192.30      | ).0.2         |        |                       |        |
| Subnet Mask        | 5            | 255.25      | 5.255.0       |        |                       |        |
| Default Gateway    |              | 192.30      | ).0.1         |        |                       |        |
| DNS Server         |              | 0.0.0.0     | )             |        |                       |        |
| IPv6 Configuration |              |             |               |        | Don't forget to enter | the IP |
| O Automatic        |              | State       | tic           |        | address of the gatew  | vay.   |
| IPv6 Address       |              |             |               |        |                       |        |
| Link Local Address |              | FE80::      | 2D0:58FF:FE54 | 4:B816 |                       |        |
| Default Gateway    |              |             |               |        |                       |        |
| DNS Server         |              |             |               |        |                       |        |

→ Assign the rest of the IP addresses to the rest of the PCs. STUDENTS-HUB.com

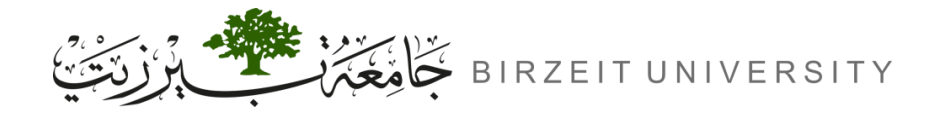

Uploaded By: anonyp

## Configuring IPs for the Routers

| 1 | Router0<br>2<br>Physical Config (                                                                                           | CLI Attributes                                                                                       | - O X                                                                                                    | Don't forget to turn |
|---|----------------------------------------------------------------------------------------------------|----------------------------------------------------------------------------------------------------|----------------------------------------------------------------------------------------------------|----------------------|
|   | GLOBAL                                                                                                    | Fas                                                                                                  | tEthernet0/0                                                                                                    |                      |
| 3 | Settings<br>Algorithm Settings<br><b>ROUTING</b><br>Static<br>RIP<br><b>INTERFACE</b><br>FastEthernet0/0<br>FastEthernet1/0 | Port Status<br>Bandwidth<br>Duplex<br>MAC Address<br>IP Configuration<br>IPv4 Address<br>Subnet Mask | <ul> <li>✓ On</li> <li>○ 100 Mbps ○ 10 Mbps ✓ Auto</li> <li>○ Half Duplex ○ Full Duplex ✓ Auto</li> <li>0090.0C7D.EA23</li> </ul> |                      |
|   | Serial2/0<br>Serial3/0<br>FastEthernet4/0<br>FastEthernet5/0                                                                | Tx Ring Limit                                                                                        | 10                                                                                                    |                      |

#### $\rightarrow$ Assign the rest of the IP addresses to the rest of the router interfaces.

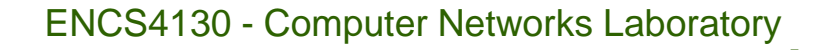

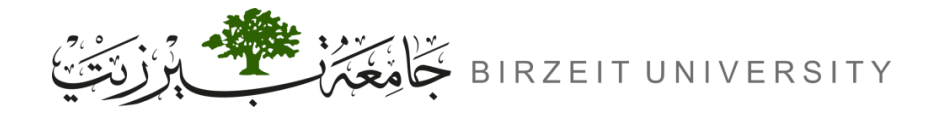

## Configuring a Loopback Interface

- **1.** Create Loopback Interface:
  - Router(config)# interface loopback <interface-number>
    - (You will see messages indicating that the interface and line protocol are now up.)
- **2.** Assign IP Address
  - Router(config-if)# ip address <IP-address> <subnet-mask>

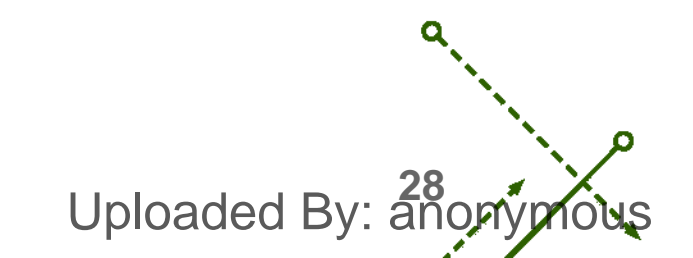

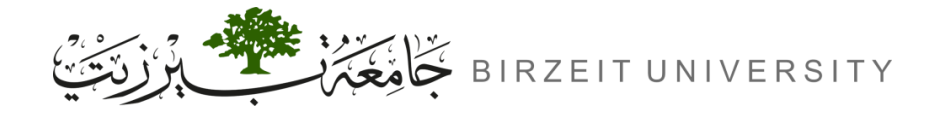

## Configuring a Loopback Interface (Cont.)

| Loopbook 0               | Router(config)# interface loopback 0                                                                                                    |
|--------------------------|----------------------------------------------------------------------------------------------------|
| соорраск о               | Router(config-if)# ip address 172.16.0.1 255.255.255.0                                                                                                    |
| Loopback 1               | Router(config)# interface loopback 1                                                                                                    |
|                          | Router(config-if)# ip address 172.16.1.1 255.255.255.0                                                                                                    |
| Loopback 2               | Router(config)# interface loopback 2                                                                                                    |
|                          | Router(config-if)# ip address 172.16.2.1 255.255.255.0                                                                                                    |
|                          |                                                                                                    |
| Loopbaak 2               | Router(config)# interface loopback 3                                                                                                    |
| Loopback 3               | Router(config)# interface loopback 3<br>Router(config-if)# ip address 172.16.3.1 255.255.255.0                                                                                                    |
| Loopback 3               | Router(config)# interface loopback 3<br>Router(config-if)# ip address 172.16.3.1 255.255.255.0<br>Router(config)# interface loopback 4                                                                                                   |
| Loopback 3<br>Loopback 4 | Router(config)# interface loopback 3<br>Router(config-if)# ip address 172.16.3.1 255.255.255.0<br>Router(config)# interface loopback 4<br>Router(config-if)# ip address 172.16.4.1 255.255.255.0                                         |
| Loopback 3<br>Loopback 4 | Router(config)# interface loopback 3<br>Router(config-if)# ip address 172.16.3.1 255.255.255.0<br>Router(config)# interface loopback 4<br>Router(config-if)# ip address 172.16.4.1 255.255.255.0<br>Router(config)# interface loopback 5 |

```
Uploaded By: anonymous
```

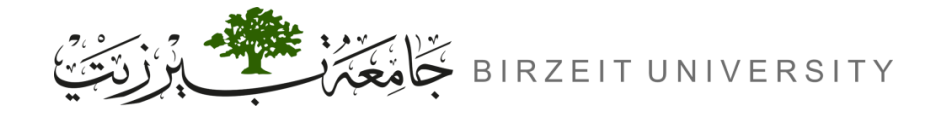

## Verifying the Routing Tables

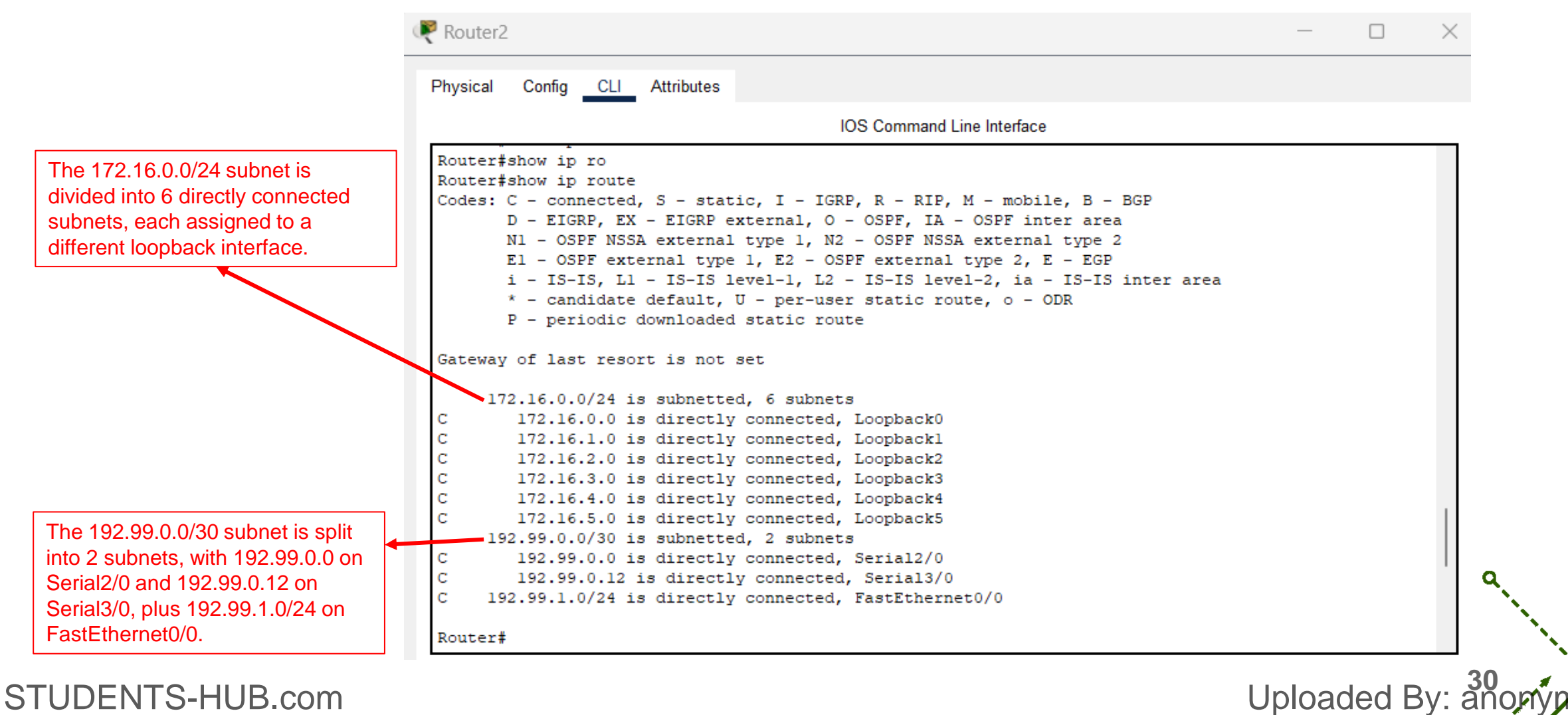

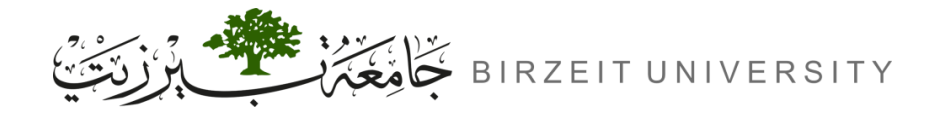

## Configuring OSPF Routing

- **1.** OSPF Configuration Command:
  - Router(config)# router ospf <PROCESS-ID>
    - Use a Process ID (1-65535).
- 2. Add Networks to OSPF
  - Router(config-router)# network <NETWORK-ID> <OSPF-WILDCARD-BITS> area <AREA-ID>
- Example Configuration for Router 3:
  - Router(config)# router ospf 1
  - Router(config-router)# network 192.X.0.8 0.0.0.3 area 0
  - Router(config-router)# network 192.X.0.12 0.0.0.3 area 0

- Router(config-router)# network 192.X.2.0 0.0.0.127 area 2 STUDENTS-HUB.com

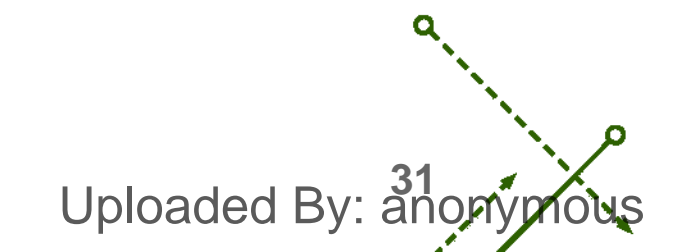

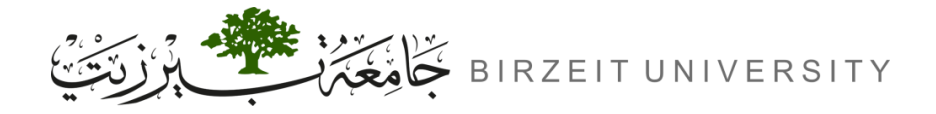

o

## Configuring OSPF Routing (Cont.)

|            |          | Poutor(config)# routor conf 1                                  |            |
|------------|----------|----------------------------------------------------------------|------------|
|            |          |                                                                |            |
|            | Poutor 0 | Router(config-router)#network 192.X.0.4 0.0.0.3 area 0         |            |
|            | Router U | Router(config-router)#network 192.X.0.8 0.0.0.3 area 0         |            |
|            |          | Router(config-router)#network 192.X.2.128 0.0.0.127 area 3     |            |
|            |          | Router(config)# router ospf 1                                  |            |
|            | Router 1 | Router(config-router)#network 192.X.0.0 0.0.0.3 area 0         |            |
|            |          | Router(config-router)#network 192.X.0.4 0.0.0.3 area 0         |            |
|            |          | Router(config)# router ospf 1                                  |            |
|            | Deuter 2 | Router(config-router)#network 192.X.0.0 0.0.0.3 area 0         |            |
|            | Router 2 | Router(config-router)#network 192.X.0.12 0.0.0.3 area 0        |            |
|            |          | Router(config-router)#network 192.X.1.0 0.0.0.255 area 1       |            |
|            |          | Router(config)# router ospf 1                                  |            |
|            | Deuter 2 | Router(config-router)#network 192.X.0.8 0.0.0.3 area 0         |            |
|            | Router 3 | Router(config-router)#network 192.X.0.12 0.0.0.3 area 0        |            |
| STUDENTS-H | IUB.com  | Router(config-router)#network 192.X.2.0 0.0.0.127 area 2 Uploa | ided Bv: a |

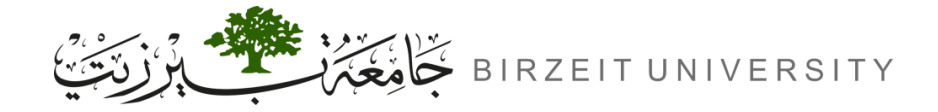

-0

A.

## Verifying the Routing Tables

|                                       | cal Config CLI Attributes                                                                                                    |                                                                                             |
|---------------------------------------|----------------------------------------------------------------------------------------------------|---------------------------------------------------------------------------------------------|
|                                       | IOS Co                                                                                                    | ommand Line Interface                                                                       |
| Rout                                  | er#                                                                                                    |                                                                                             |
| Rout                                  | er#show ip r                                                                                                    |                                                                                             |
| Rout                                  | er#show ip rou                                                                                                    |                                                                                             |
| Rout                                  | er#show ip route                                                                                                    |                                                                                             |
| Code                                  | s: C - connected, S - static, I - IGRP, R                                                                                                    | - RIP, M - mobile, B - BGP                                                                  |
|                                       | D - EIGRP, EX - EIGRP external, O - OSE                                                                                                    | ?F, IA - OSPF inter area                                                                    |
|                                       | N1 - OSPF NSSA external type 1, N2 - OS                                                                                                    | SPF NSSA external type 2                                                                    |
|                                       | E1 - OSPF external type 1, E2 - OSPF ex                                                                                                    | (ternal type 2, E - EGP                                                                     |
|                                       | 1 - 15-15, L1 - 15-15 level-1, L2 - 15-                                                                                                    | -15 level-2, 1a - 15-15 inter area                                                          |
|                                       | <ul> <li>- candidate derault, U - per-user sta</li> </ul>                                                                                                    | Atic route, o - ODK                                                                         |
|                                       | F - periodic downloaded static foure                                                                                                    |                                                                                             |
|                                       | 172.16.0.0/24 is subnetted, 6 subnets<br>172.16.0.0 is directly connected, Loop<br>172.16.1.0 is directly connected, Loop                                                                                                    | pback0<br>oback1                                                                            |
| С                                     | 172.16.2.0 is directly connected, Loop                                                                                                    | oback2                                                                                      |
| С                                     | 172.16.3.0 is directly connected, Loop                                                                                                    | pback3                                                                                      |
| 2                                     | 172.16.4.0 is directly connected, Loop                                                                                                    | pback4                                                                                      |
|                                       | 172.16.5.0 is directly connected, Loop                                                                                                    | DSPF cost values reflect routing                                                            |
| 2                                     |                                                                                                    |                                                                                             |
| 2                                     | 192.99.0.0/30 is subnetted, 4 subnets                                                                                                    | • officionary with lower values                                                             |
| с<br>С                                | 192.99.0.0/30 is subnetted, 4 subnets<br>192.99.0.0 is directly connected, Seri                                                                                                    | efficiency, with lower values                                                               |
|                                       | 192.99.0.0/30 is subnetted, 4 subnets<br>192.99.0.0 is directly connected, <u>Seri</u><br>192.99.0.4 [110/128 <del>] via</del> 192.99.0.2, 0                                                                                                    | efficiency, with lower values<br>indicating preferred paths.                                |
| с<br>с<br>о<br>о                      | <pre>192.99.0.0/30 is subnetted, 4 subnets 192.99.0.0 is directly connected, Seri 192.99.0.4 [110/128] via 192.99.0.2, 0 192.99.0.8 [110/128] via 192.99.0.14,</pre>                                                                                                    | efficiency, with lower values<br>indicating preferred paths.                                |
|                                       | <pre>192.99.0.0/30 is subnetted, 4 subnets 192.99.0.0 is directly connected, Seri 192.99.0.4 [110/128] via 192.99.0.2, 0 192.99.0.8 [110/128] via 192.99.0.14, 192.99.0.12 is directly connected, Seri </pre>                                                                                                    | efficiency, with lower values<br>indicating preferred paths.                                |
| с<br>0<br>0<br>с                      | <pre>192.99.0.0/30 is subnetted, 4 subnets 192.99.0.0 is directly connected, Seri 192.99.0.4 [110/128] via 192.99.0.2, 0 192.99.0.8 [110/128] via 192.99.0.14, 192.99.0.12 is directly connected, Ser 192.99.1.0/24 is directly connected, Fast</pre>                                                                                                    | efficiency, with lower values<br>indicating preferred paths.                                |
|                                       | <pre>192.99.0.0/30 is subnetted, 4 subnets 192.99.0.0 is directly connected, Seri 192.99.0.4 [110/128] via 192.99.0.2, 0 192.99.0.8 [110/128] via 192.99.0.14, 192.99.0.12 is directly connected, Ser 192.99.1.0/24 is directly connected, Fast 192.99.2.0/25 is subnetted, 2 subnets</pre>                                                                                                    | <pre>ial2/0 00:02:40, Serial2/0 00:01:18, Serial3/0 cial3/0 :Ethernet0/0</pre>              |
| C<br>O<br>O<br>C<br>C<br>O IA         | <pre>192.99.0.0/30 is subnetted, 4 subnets 192.99.0.0 is directly connected, Seri 192.99.0.4 [110/128] via 192.99.0.2, 0 192.99.0.8 [110/128] via 192.99.0.14, 192.99.0.12 is directly connected, Ser 192.99.1.0/24 is directly connected, Fast 192.99.2.0/25 is subnetted, 2 subnets 192.99.2.0 [110/65] via 192.99.0.14, 0 192.99.2.0 [110/65] via 192.99.0.14, 0 192.99.2.0 [110/65] via 192.99.2.0 [110/65] via 192.99.2.0 [110/65] via 192.99.2.0 [110/65] via 192.99.2.0 [110/65] via 192.99.2.0 [110/65] via 192.99.2.0 [110/65] via 192.99.2.0 [110/65] via 192.90.2.0 [110/65] via 192.99.2.0 [110/65] via 192.90.2.0 [110/65] via 192.90.2.0 [110/65] via 192.90.2.0 [110/65] via 192.90.2.0 [110/65] via 192.90.2.0 [110/65] via 192.90.2.0 [110/65] via 192.90.2.0 [110/65] via 192.90.2.0 [110/65] via 192.90.2.0 [110/65] via 192.90.2.0 [110/65] via 1</pre> | efficiency, with lower values<br>indicating preferred paths.<br>indicating preferred paths. |
| C<br>O<br>O<br>C<br>C<br>O IA<br>O IA | <pre>192.99.0.0/30 is subnetted, 4 subnets 192.99.0.0 is directly connected, Seri 192.99.0.4 [110/128] via 192.99.0.2, 0 192.99.0.8 [110/128] via 192.99.0.14, 192.99.0.12 is directly connected, Ser 192.99.1.0/24 is directly connected, Fast 192.99.2.0/25 is subnetted, 2 subnets 192.99.2.0 [110/65] via 192.99.0.14, 0 192.99.2.128 [110/129] via 192.99.0.2, 100/1201 via 192.99.0.2, 100/1201 via 19</pre> | efficiency, with lower values<br>indicating preferred paths.<br>indicating preferred paths. |

The "IA" designation in OSPF routing indicates an Inter-Area route learned from a different OSPF area, facilitating efficient

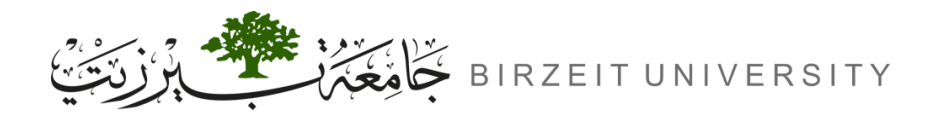

## **OSPF Loopback Network Summarization - Option 1**

- **1.** Option 1: Add individual loopback networks to OSPF on Router 2.
  - Router(config)# router ospf 1
  - Router(config-router)# network 172.16.0.0 0.0.255 area 1
  - Router(config-router)# network 172.16.1.0 0.0.0.255 area 1
  - Router(config-router)# network 172.16.2.0 0.0.0.255 area 1
  - Router(config-router)# network 172.16.3.0 0.0.0.255 area 1
  - Router(config-router)# network 172.16.4.0 0.0.0.255 area 1
  - Router(config-router)# network 172.16.5.0 0.0.0.255 area 1

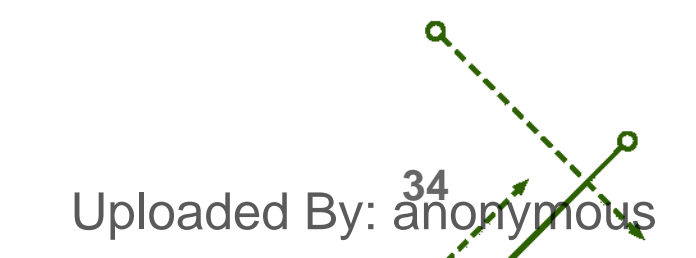

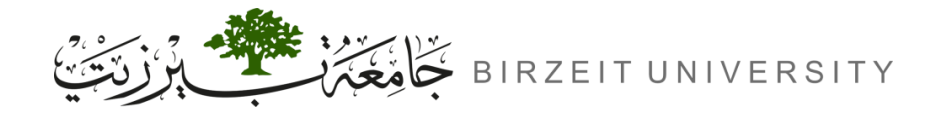

Uploaded By: an

## **OSPF Loopback Network Summarization - Option 2**

- **2.** Option 2: Network Summarization.
  - Combine the first four networks into one:
    - Router(config)# router ospf 1
    - Router(config-router)# network 172.16.0.0 0.0.3.255 area 1
  - Combine the last two networks:
    - Router(config)# router ospf 1
    - Router(config-router)# network 172.16.4.0 0.0.1.255 area 1
- **Benefits**: Reduces CPU usage and simplifies routing by handling only two summarized networks instead of six individual networks.

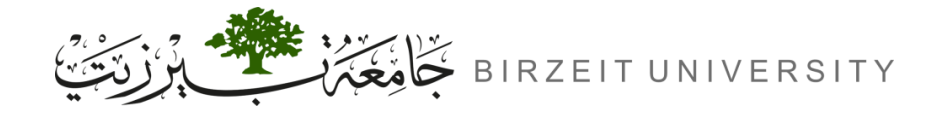

## Ping to Loopback0

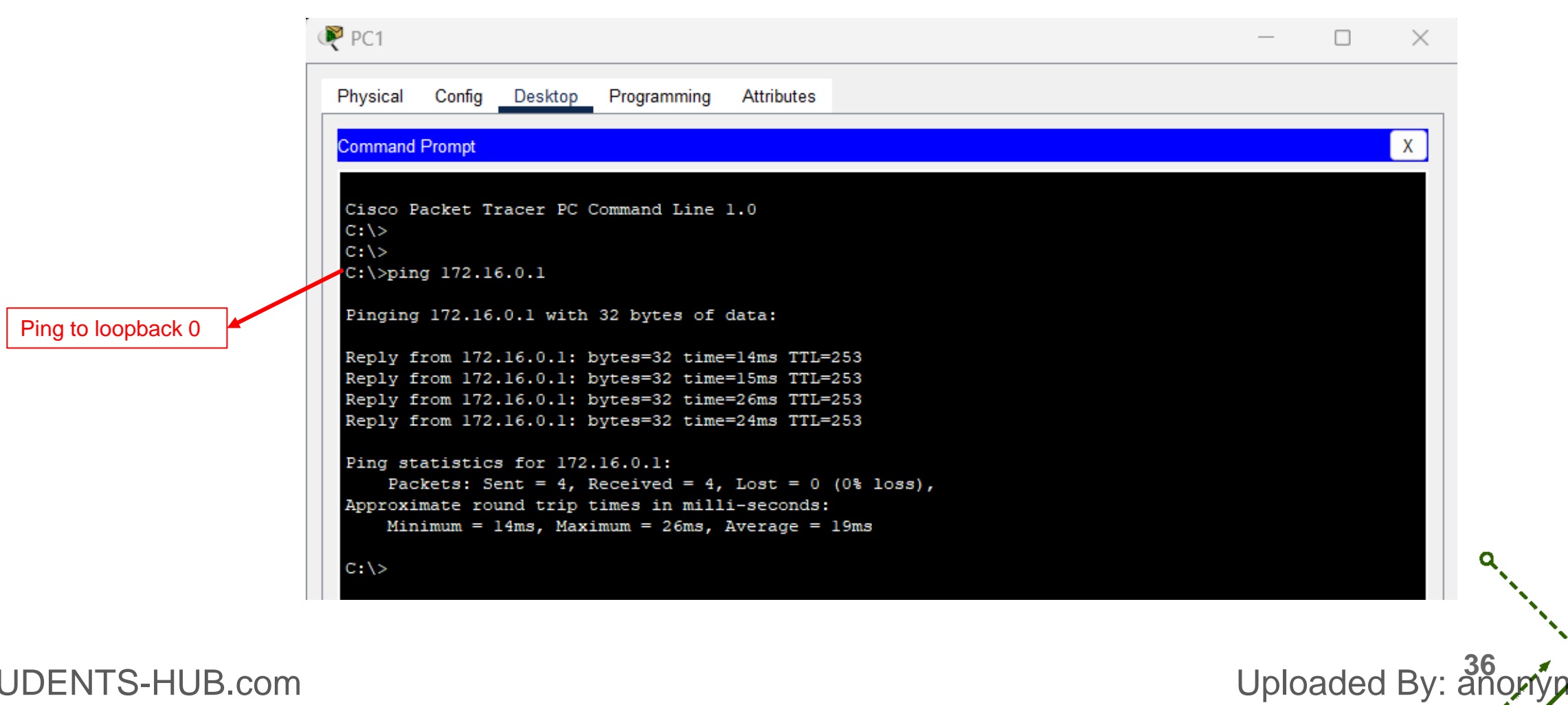

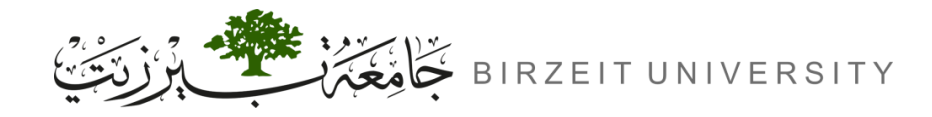

## Changing the Cost in OSPF

- **1.** View Current Routing Table
  - Router# sh ip route
- **2.** Identify Interface Cost
  - To change the cost to 5, calculate the necessary bandwidth:

-  $Cost = \frac{100 Mbps}{Bandwidth (Mbps)}$ 

- Set Bandwidth to 20 Mbps (20000 Kbps).
- **3.** Set the New Bandwidth
  - Router(config)# interface Se2/0
  - Router(config-if)# bandwidth 20000

Uploaded By: 37

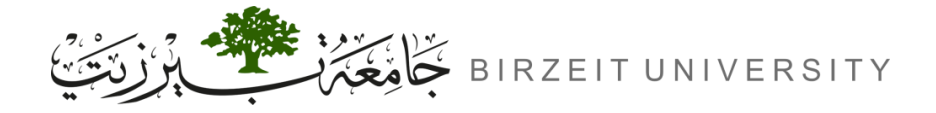

## Changing the Cost in OSPF (Cont.)

• Before changing the cost ( $R0 \rightarrow R3 \rightarrow R2$ )

| Routeru                                                                                                    | Gateway of last resort is not set                                                                                                    |
|----------------------------------------------------------------------------------------------------|----------------------------------------------------------------------------------------------------|
| Type escape sequence to abort.<br>Tracing the route to 192.99.1.2<br>1 192.99.0.10 10 msec 29 msec 14 msec<br>2 192.99.0.13 26 msec 29 msec 24 msec<br>3 192.99.1.2 17 msec 0 msec 0 msec<br>Pertert | <pre>192.99.0.0/30 is subnetted, 4 subnets 0 192.99.0.0 [110/192] via 192.99.0.10, 00:05:03, Serial3/0 C 192.99.0.4 is directly connected, Serial2/0 C 192.99.0.8 is directly connected, Serial3/0 0 192.99.0.12 [110/128] via 192.99.0.10, 00:50:24, Serial3/0 0 IA 192.99.1.0/24 [110/129] via 192.99.0.10, 00:05:03, Serial3/0 192.99.2.0/25 is subnetted, 2 subnets 0 IA 192.99.2.0 [110/65] via 192.99.0.10, 00:49:59, Serial3/0 C 192.99.2.128 is directly connected, FastEthernet0/0</pre> |

• After changing the cost ( $R0 \rightarrow R1 \rightarrow R2$ )

| Router0 |                                                                                                   |            |         |         |         |
|---------|---------------------------------------------------------------------------------------------------|------------|---------|---------|---------|
|         | Router#traceroute 192.99.1.2<br>Type escape sequence to abort.<br>Tracing the route to 192.99.1.2 |            |         |         |         |
|         | 1                                                                                                 | 192.99.0.6 | 9 msec  | 0 msec  | 7 msec  |
|         | 2                                                                                                 | 192.99.0.1 | 17 msec | 15 msec | 16 msec |
|         | 3                                                                                                 | 192.99.1.2 | 24 msec | 7 msec  | 5 msec  |
|         | Router#                                                                                           |            |         |         |         |
|         |                                                                                                   |            |         |         |         |

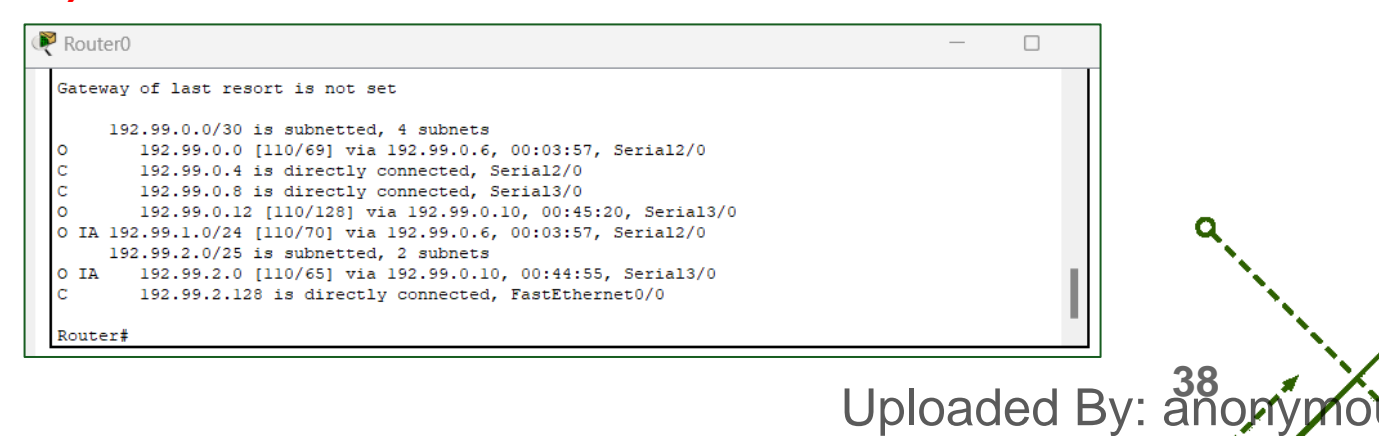

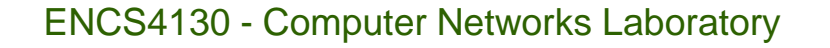

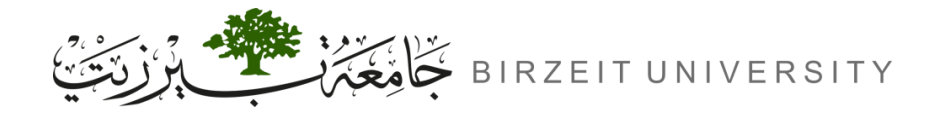

### Important Questions

- Why do we need loopback interfaces?
  - Loopback interfaces provide a stable, always-up interface for routing protocols, ensuring consistent routing information and connectivity, even if other interfaces are down.
- What is the router ID for OSPF, and why do we need it?
  - The router ID uniquely identifies a router in OSPF. It is crucial for OSPF operations, including route calculation and establishing neighbour relationships.

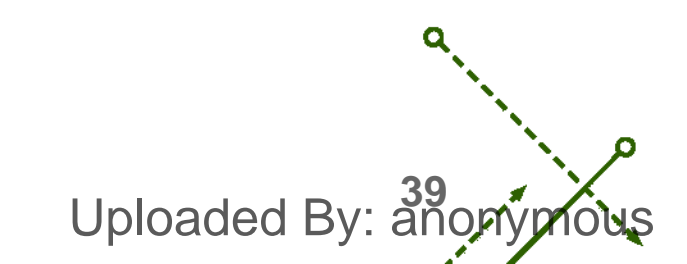

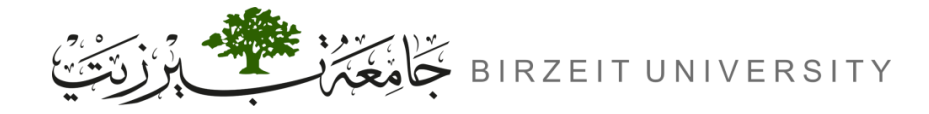

## Important Questions (Cont.)

- Hardcoding Router IDs:
  - Router(config)# router ospf 1
  - R1: Router(config-router)# router-id 1.1.1.1
  - R2: Router(config-router)# router-id 2.2.2.2
  - R3: Router(config-router)# router-id 3.3.3.3
- Verify the Configuration:
  - Router# clear ip ospf process
  - Router# show ip ospf

Uploaded By: anonymous

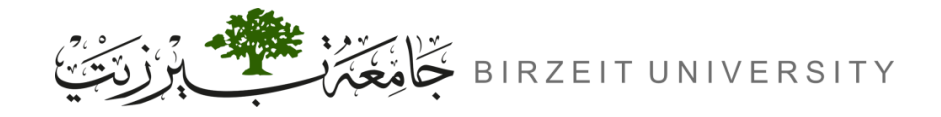

## Saving Configurations

• Don't forget to save the configurations on your router.

→ Router# write
→ Router# copy run start

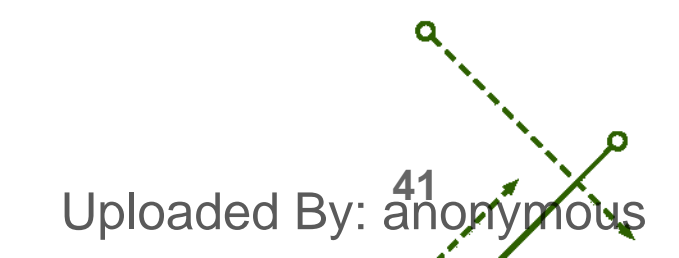

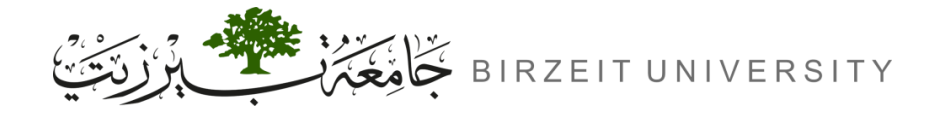

## Video explaining the experiment

https://www.youtube.com/watch?v=1iJ882Xqqm0&t=1132s&ab\_channel=TariqOdeh

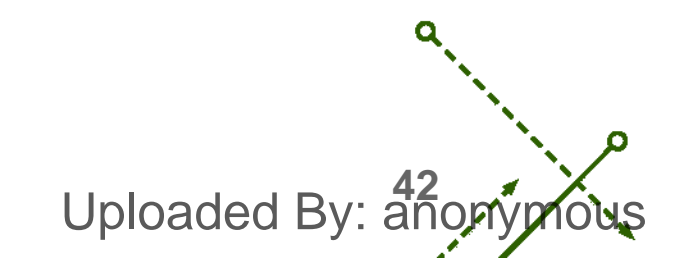

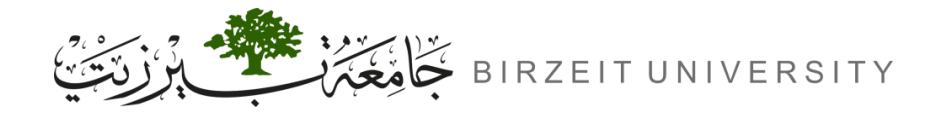

#### References

- Manual for ENCS4130 Computer Networks Laboratory.
- Slides from Dr. Amr Slimi.

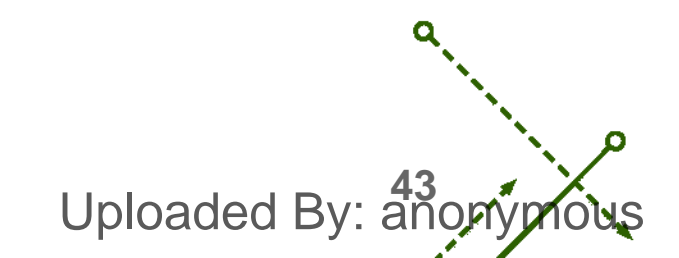